#### Noviembre 2010 (v2)

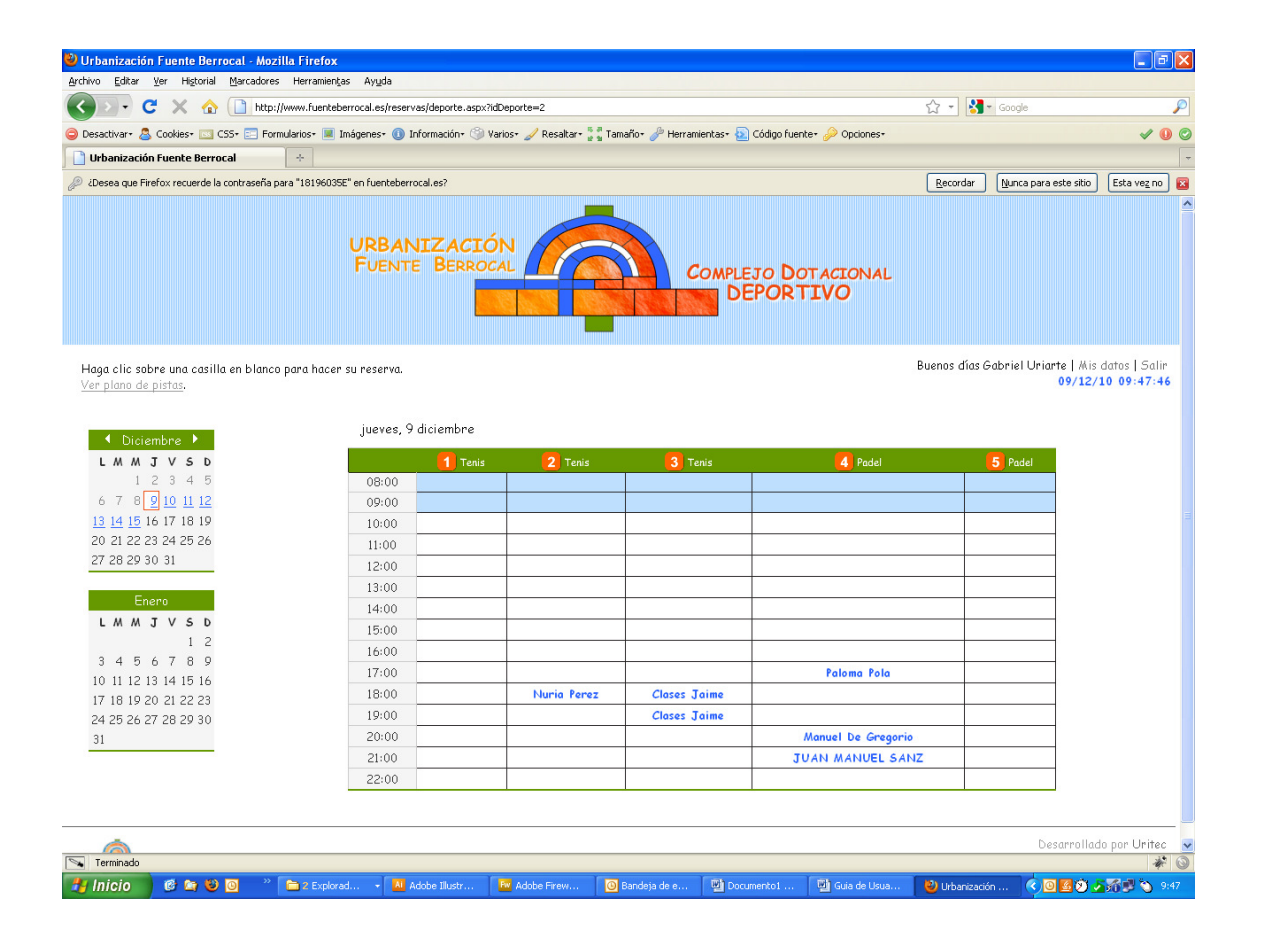

# Guía de Usuario para Urbanización Fuente Berrocal

**Presentado por** 

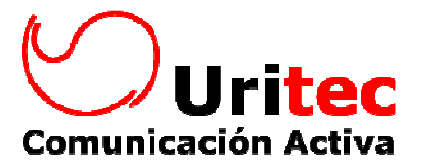

Larrabide 13 bajo - 31005 Pamplona, Navarra Tfno 948 24 83 03 - Fax 948 24 43 17 - www.uritec.es - info@uritec.es

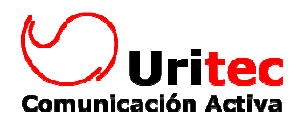

### Tabla de contenido

| Pantalla de acceso   | 3 |
|----------------------|---|
| Registro del usuario | 4 |
| Reserva de una pista | 6 |

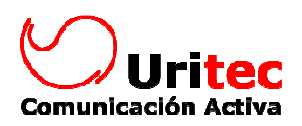

## Pantalla de acceso

En la dirección <u>www.fuenteberrocal.es</u> aparecerá la siguiente pantalla:

| Urbanización Evente Berrocal - Mozilla Firefox                                                                                                    |      |
|----------------------------------------------------------------------------------------------------|------|
| Archivo Editar Ver Historial Marcadores Herramientas Ayuda                                                                                                    |      |
| 🔇 🗩 C 🔀 🏠 🗋 http://fuenteberrocal.oficina/reservas/login.aspx?pagina=%2freservas%2fdeporte.aspx%3fdDeporte%3 🏠 🔹 🚺 dni valdo                                                     | P    |
| 😑 Desactivar- 🤱 Cookies- 🗔 CSS- 📰 Formularios- 🔳 Imágenes- 🕕 Información- 🛞 Varios- 🥒 Resaltar- 🚼 Tamaño- 🤌 Herramientas- 된 Código fuente- 🔑 Opciones- 🖌                         |      |
| 🗋 Urbanización Fuente Berrocal 🛛 🔶                                                                                                    | -    |
| URBANIZACIÓN<br>FUENTE BERROCAL<br>DEPORTIVO                                                                                                    |      |
| <mark>Área de Reservas</mark><br>Si todavía no está registrado, <u>hágalo ahora</u><br>Si no recuerda su contraseña, <u>puíse aquí</u><br>Guía de usuario para realizar reservas |      |
| Identificación                                                                                                    |      |
| D <u>NI C</u> ontraseña                                                                                                    |      |
|                                                                                                    |      |
|                                                                                                    |      |
|                                                                                                    |      |
|                                                                                                    |      |
| besarrollado por Ur                                                                                                    | itec |
| 🛰 Terminado 🦧                                                                                                    | A    |

El programa se ha configurado para:

- Solicitar la identificación del usuario para ver las pistas disponibles
- Ver las 5 pistas a la vez: 3 de Tenis y 2 de Padel
- Poder reservar de lunes a domingo de 8:00 hasta las 23:00
- Poder reservar con un máximo de 7 días de antelación
- Mostrar tanto a los usuarios como a los administradores los nombres de los jugadores que han hecho la reserva.

**Cancelación**. La pista se podrá cancelar con 24 horas de antelación.

**Límite de reservas**. Los usuarios podrán realizar un máximo de 1 reserva al día.

En la zona de administración se podrá consultar las reservas que ha realizado cada usuario en el mes actual y en el anterior.

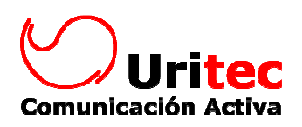

# Registro del usuario

En la dirección <u>www.fuenteberrocal.es</u> aparecerá la siguiente pantalla:

| 🕒 Urbanización Fuente Berrocal - Mozilla Firefox                                                                                                    |
|----------------------------------------------------------------------------------------------------|
| Archivo Editar Yer Historial Marcadores Herramientas Ayuda                                                                                                    |
| 🔇 🗵 🔹 🖒 🗋 http://fuenteberrocal.oficina/reservas/login.aspx?pagina=%2freservas%2fdeporte.aspx%3fdDeporte%3 🏠 🔹 🔀 🖬 dni valido                                                               |
| 😑 Desactivar- 🧟 Cookes- 🗔 CSS- 🔄 Formularios- 🔳 Imágenes- 🚯 Información- 🎯 Varios- 🥒 Resaltar: 🚼 Tamaño- 🎤 Herramientas- 🚯 Código fuente- 🔑 Opciones- 🛷 🤤                                   |
| Drbanización Fuente Berrocal 🔶                                                                                                    |
| URBANIZACIÓN<br>FUENTE BERROCAL<br>DEPORTIVO                                                                                                    |
| Área de Reservas<br>Si todavía no está registrado, <u>hágalo ahord</u><br>Si no recuerdo su contraseña, <u>julse agú</u><br><u>Guía de usuario para realizar reservas</u><br>Identificación |
| info@fuenteberrocaLes                                                                                                    |
| 🔊 Terminado 🛷 💥                                                                                                    |

Haciendo clic en "hágalo ahora" se muestra la siguiente pantalla:

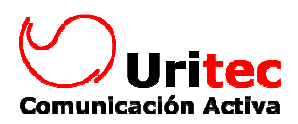

| 🕹 Urbanización Fuente Berroc        | al - Mozilla Firefox                                                                     |
|-------------------------------------|------------------------------------------------------------------------------------------|
| http://www.fuenteberrocal.es/re     | servas/registrar.aspx                                                                    |
| URBANIZACIÓN<br>Fuente Berroca      | COMPLEJO DOTACIONAL<br>DEPORTIVO                                                         |
| Registro par                        | a hacer reservas                                                                         |
| Para poder rese                     | rvar, rellene los siguientes datos:                                                      |
| i ara podor roso                    |                                                                                          |
| Mis datos                           |                                                                                          |
| DNI*                                |                                                                                          |
| Nombre*                             |                                                                                          |
| 1° Apellido*                        |                                                                                          |
| 2° Apellido                         |                                                                                          |
| E-mail*                             |                                                                                          |
| Dirección*                          |                                                                                          |
| Teléfono Móvil                      |                                                                                          |
| Clave*                              |                                                                                          |
| □5í, he leido y<br>* estos datos so | r acepto las <mark>condiciones de uso legal</mark><br>n obligatorios<br>Enviar mis datos |
| Terminado                           | # @                                                                                      |

Una vez que el usuario rellena el formulario y hace clic en "Enviar mis datos" la web muestra el mensaje de agradecimiento:

| 🕹 Urbanización Fuente Berrocal - Mozilla Firefox      |                |
|-------------------------------------------------------|----------------|
| http://fuenteberrocal.oficina/reservas/registrar.aspx | ☆              |
| URBANIZACIÓN<br>FUENTE BERROCAL<br>DEPORTIN           | acional<br>VO  |
| Gracias per registrarse                               |                |
|                                                       |                |
| info@fuenteberrocal.es                                | ado por Uritec |
| Terminado                                             | * X            |

La web (web@fuenteberrocal.es) envía un correo a la persona que se acaba de registrar:

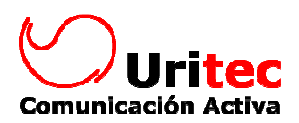

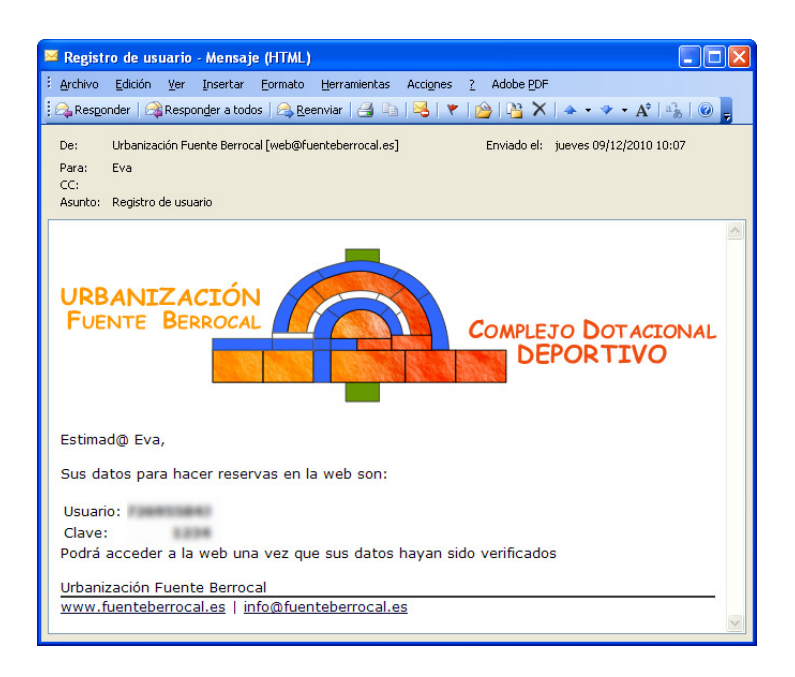

Una vez que el administrador de las reservas revisa los datos de la solicitud y la aprueba, el usuario recibe el siguiente correo electrónico:

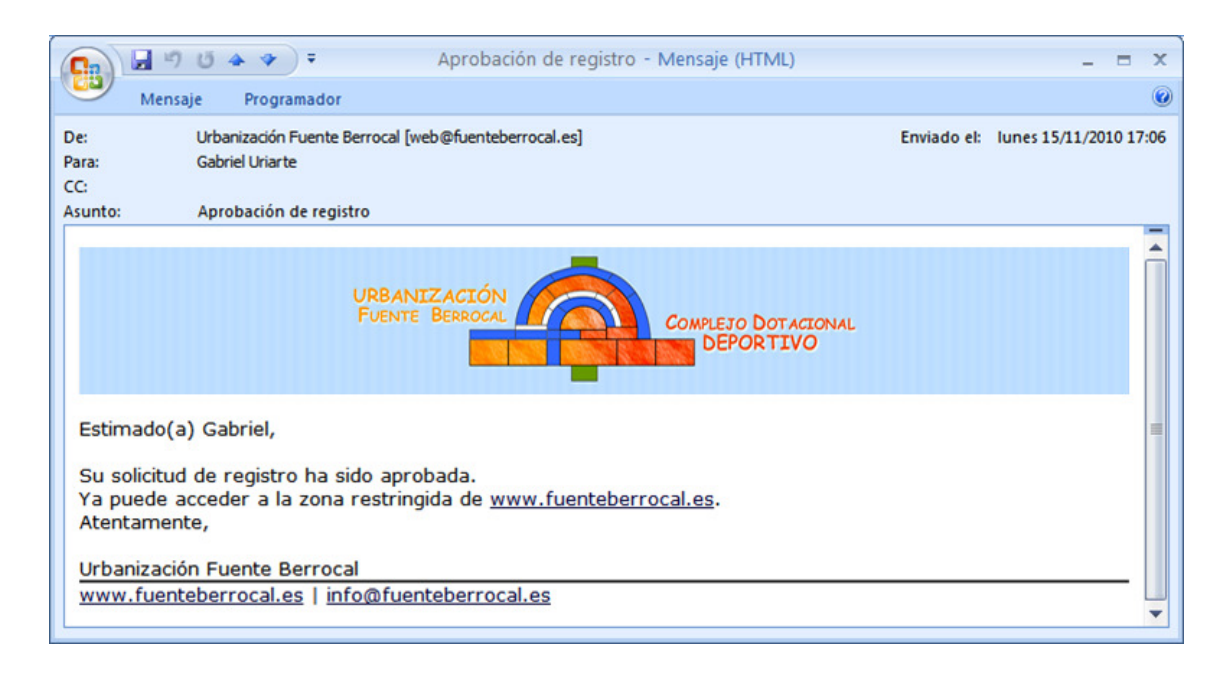

### Reserva de una pista

En la dirección de internet <u>www.fuenteberrocal.es</u> el usuario hace clic en la pista que le interesa:

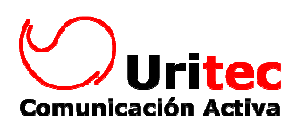

| 🕲 Urbanización Fuente Berrocal - Mozilla Firefox                                                                                                    |                                       |                            |                  |         |                    |                                       |                      |  |
|----------------------------------------------------------------------------------------------------|---------------------------------------|----------------------------|------------------|---------|--------------------|---------------------------------------|----------------------|--|
| Archivo Editar Ver Historial Marcadores Herramienkas Ayuda                                                                                                    |                                       |                            |                  |         |                    |                                       |                      |  |
| 🍘 🔊 🕫 🗙 🏠 🗋 http://fuerteberrocal.ohiona/reservas/deporte-aspx?idDeporte=2 😥 - 🚷 - dni valdo 🔎                                                                 |                                       |                            |                  |         |                    |                                       |                      |  |
| 🥥 Desactivar- 🧟 Coolies- 🛄 CSS- 📰 Formularios- 🔳 Inágenes- 🕦 Información- 🎯 Varios- 🥒 Resaltar- 🐩 Tamaño- 🏕 Herramientas- 🔊 Código fuenter 🤌 Opciones- 🛛 🖌 🔘 ⊘ |                                       |                            |                  |         |                    |                                       |                      |  |
| 📄 Urbanización Fuente Berrocal                                                                                                    | +                                     |                            |                  |         |                    |                                       | -                    |  |
| 🖉 ¿Desea que Firefox recuerde la contr                                                                                                    | aseña para "18196035E" e              | en fuenteberrocal.oficina? |                  |         | Recordar Nunca     | oara este sitio Esta ve               | 2 no 🛛               |  |
| URBANIZACIÓN<br>FUENTE BERROCAL<br>DEPORTIVO                                                                                                    |                                       |                            |                  |         |                    |                                       |                      |  |
| Haga clic sobre una casilla en<br>Ver plano de pistas.                                                                                                    | blanco para hacer su<br>Thunedox 9 De | reserva.                   |                  |         | Buenos días Gabrie | el Uriarte   Mis datos<br>09/12/10 10 | ;   Salir<br>0:24:46 |  |
| 🔹 December 🕨                                                                                                    | Thursday, 9 De                        | cember                     |                  |         |                    |                                       | -                    |  |
| MTWTFSS                                                                                                    |                                       | 1 Tenis                    | 2 Tenis          | 3 Tenis | 4 Padel            | 5 Padel                               |                      |  |
| 12345                                                                                                    | 08:00                                 |                            |                  |         |                    |                                       |                      |  |
| 6 7 8 <u>9 10 11 12</u>                                                                                                    | 09:00                                 |                            |                  |         |                    |                                       |                      |  |
| 13 14 15 16 17 18 19                                                                                                    | 10:00                                 |                            |                  |         |                    |                                       |                      |  |
| 20 21 22 23 24 25 26                                                                                                    | 11:00                                 |                            |                  |         |                    |                                       |                      |  |
| 27 28 29 30 31                                                                                                    | 12:00                                 | Reservar                   |                  |         |                    |                                       |                      |  |
|                                                                                                    | 13:00                                 |                            | antine in an     | 8       |                    |                                       |                      |  |
| January                                                                                                    | 14:00                                 | Reservar el di             | a 09/12/10 12:00 |         |                    |                                       |                      |  |
| MTWTFSS                                                                                                    | 15:00                                 |                            |                  |         |                    |                                       | _                    |  |
| 1 2                                                                                                    | 16:00                                 |                            |                  |         |                    |                                       | -                    |  |
| 3456789                                                                                                    | 17:00                                 |                            |                  |         |                    |                                       | _                    |  |
| 10 11 12 13 14 15 16                                                                                                    | 18:00                                 |                            |                  |         |                    |                                       | -                    |  |
| 17 18 19 20 21 22 23                                                                                                    | 19:00                                 |                            |                  |         |                    | 1                                     | -                    |  |
| 24 20 26 27 28 29 30                                                                                                    | 20:00                                 |                            |                  |         |                    |                                       | -                    |  |
| 31                                                                                                    | 21:00                                 |                            |                  |         |                    |                                       | -1                   |  |
|                                                                                                    | 22:00                                 |                            |                  |         |                    |                                       | -                    |  |
|                                                                                                    | LLIVV                                 |                            |                  |         |                    |                                       | _                    |  |
| info@fuenteberrocal.es                                                                                                    |                                       |                            |                  |         |                    |                                       |                      |  |

En el caso de que sea necesario, mostrará el siguiente mensaje:

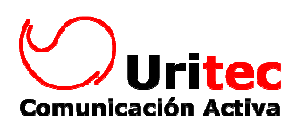

| 🕙 Urbanización Fuente Berroca                                                                                                    | l - Mozilla Firefox                |                                                         |                                                                    |                           |                |                               |                                   |
|----------------------------------------------------------------------------------------------------|------------------------------------|---------------------------------------------------------|--------------------------------------------------------------------|---------------------------|----------------|-------------------------------|-----------------------------------|
| <u>A</u> rchivo <u>E</u> ditar <u>V</u> er Hi <u>s</u> torial <u>M</u> a                                                                                                    | rcadores Herramien <u>t</u> as Ayı | yda                                                     |                                                                    |                           |                |                               |                                   |
| 🔇 🗩 C 🗙 🏠 🔲                                                                                                    | http://fuenteberrocal.oficina      | a/reservas/deporte.asp×                                 | ?idDeporte=2                                                       |                           | ☆ -            | 🛃 - dni valido                | P                                 |
| 😑 Desactivar+ 🤱 Cookies+ 🔤 CSS+                                                                                                    | 📰 Formularios+ 🔳 Imágene           | es+ 🕕 Información+ 🍕                                    | 🛛 Varios+ 🥜 Resaltar+ 🍃                                            | 📲 Tamaño+ 🥜 Herramientas• | 💫 Código fuent | e+ 🔑 Opciones+                | V 🕕 📀                             |
| 📋 Urbanización Fuente Berrocal                                                                                                    | +                                  |                                                         |                                                                    |                           |                |                               | -                                 |
| 🖉 ¿Desea que Firefox recuerde la conti                                                                                                    | raseña para "18196035E" en fu      | enteberrocal.oficina?                                   |                                                                    |                           | Recordar [     | <u>V</u> unca para este sitio | Esta vez no 🛛 🛛                   |
|                                                                                                    |                                    |                                                         |                                                                    | COMPLEJO DOT              | acional<br>VO  |                               |                                   |
| Haga clic sobre una casilla en<br>Ver plano de pistas.                                                                                                    | blanco para hacer su res           | serva.                                                  |                                                                    |                           | Buenos días G  | Gabriel Uriarte   M<br>09/1   | is datos   Salir<br>2/10 10:26:33 |
| ◆ December →<br>M T W T F 5 5<br>1 2 3 4 5<br>6 7 8 0 10 11 12<br>13 14 15 16 17 18 19<br>20 21 22 23 24 25 26<br>27 28 29 30 31       January       M T W T F 5 5<br>1 2<br>3 4 5 6 7 8 9<br>10 11 12 13 14 15 16<br>17 18 19 20 21 22 23<br>24 25 26 27 28 29 30<br>31 | Thursday, 9 Decem                  | nber<br>liza esta reserva n<br>n<br>Confirmar la reserv | o la podrá anular po<br>senos de 12 horas.<br>a de Tenis 1 a las 1 | 2                         | A Padel        |                               |                                   |
|                                                                                                    |                                    |                                                         |                                                                    |                           |                |                               |                                   |

Finalmente, mostrará el siguiente mensaje:

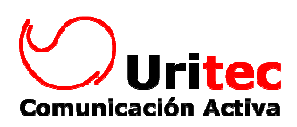

| 🕹 Urbanización Fuente Berrocal                                                                                                    | - Mozilla Firefox      |                                  |                            |                        |                   |                           |                                 |  |  |  |
|----------------------------------------------------------------------------------------------------|------------------------|----------------------------------|----------------------------|------------------------|-------------------|---------------------------|---------------------------------|--|--|--|
| Archivo Editar Ver Historial Mar                                                                                                    | rcadores Herramientas  | Ayuda                            |                            |                        |                   |                           |                                 |  |  |  |
| 🔦 🗩 C 🗙 🏠 🔲                                                                                                    | http://fuenteberrocal. | oficina/reservas/deporte.aspx?id | Deporte=2                  |                        | ☆ - 🛃             | dni valido                | $\sim$                          |  |  |  |
| Desactivary 🗸 Cookiesy 🖂 CSSy                                                                                                    | 🖂 Formularios - 🔳 Im   | ágenes+ 🐽 Información+ 🚳 !       | Varios - 🥒 Resaltar - 👯 Ta | amaño: 🦀 Herramientas: | Código fuente     | Onciones*                 | 100                             |  |  |  |
| IIrbanización Euente Berrocal                                                                                                    |                        |                                  |                            | · · · · ·              | <u> </u>          |                           |                                 |  |  |  |
| Ordenkodon i denke bei total O Dargerte Marstanda nara 1/8106/055° an fuantabarroral oficina? Dargerte Marstanda alto Este usea alto alto Este usea alto |                        |                                  |                            |                        |                   |                           |                                 |  |  |  |
| Cococo que hirorox recuerde la conta                                                                                                    | asona para 10190032    | erri den ceber ocal onema:       |                            |                        |                   | para este sitio           |                                 |  |  |  |
|                                                                                                    |                        | ACIÓN<br>BERROCAL                |                            | DMPLEJO DOT            | acional<br>VO     |                           |                                 |  |  |  |
| Haga clic sobre una casilla en<br><u>Ver plano de pistos</u> ,                                                                                           | blanco para hacer s    | j reserva.                       |                            |                        | Buenos días Gabri | iel Uriarte   Mi<br>09/12 | s datos   Salir<br>/10 10:28:04 |  |  |  |
|                                                                                                    | Thursday 9D            | ecember                          |                            |                        |                   |                           |                                 |  |  |  |
| 🖣 December 🕨                                                                                                    |                        |                                  |                            |                        |                   |                           |                                 |  |  |  |
| MTWTFSS                                                                                                    |                        | 1 Tenis                          | 2 Tenis                    | 3 Tenis                | 4 Padel           | <b>5</b> Pc               | ldel                            |  |  |  |
|                                                                                                    |                        |                                  |                            |                        |                   |                           |                                 |  |  |  |
|                                                                                                    | 09:00                  |                                  |                            |                        |                   | _                         |                                 |  |  |  |
| 20 21 22 23 24 25 26                                                                                                    | 10:00                  | Realizada la reserve             | a de Tenis 1 para las      | 12:00 (09/12/10)       |                   |                           |                                 |  |  |  |
|                                                                                                    | 12:00                  |                                  |                            |                        |                   |                           |                                 |  |  |  |
|                                                                                                    |                        |                                  |                            |                        |                   |                           | I                               |  |  |  |
| January                                                                                                    |                        |                                  |                            |                        |                   |                           |                                 |  |  |  |
| MTWTFSS                                                                                                    |                        |                                  |                            |                        |                   | -                         | I                               |  |  |  |
|                                                                                                    | 16:00                  |                                  |                            |                        |                   |                           |                                 |  |  |  |
| 3456789                                                                                                    |                        |                                  |                            |                        |                   |                           |                                 |  |  |  |
| 10 11 12 13 14 15 16                                                                                                    |                        |                                  |                            |                        |                   |                           |                                 |  |  |  |
| 17 18 19 20 21 22 23                                                                                                    |                        |                                  |                            |                        |                   |                           |                                 |  |  |  |
| 24 25 26 27 28 29 30                                                                                                    |                        |                                  |                            |                        |                   |                           |                                 |  |  |  |
|                                                                                                    |                        |                                  |                            |                        |                   |                           |                                 |  |  |  |
|                                                                                                    |                        |                                  |                            |                        |                   |                           |                                 |  |  |  |
|                                                                                                    |                        |                                  |                            |                        |                   |                           |                                 |  |  |  |
|                                                                                                    |                        |                                  |                            |                        |                   |                           |                                 |  |  |  |
|                                                                                                    |                        |                                  |                            |                        |                   |                           |                                 |  |  |  |

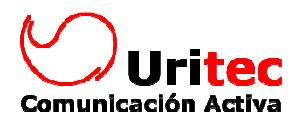

En el enlace ver plano de pistas se puede ver la distribución y numeración de las pistas:

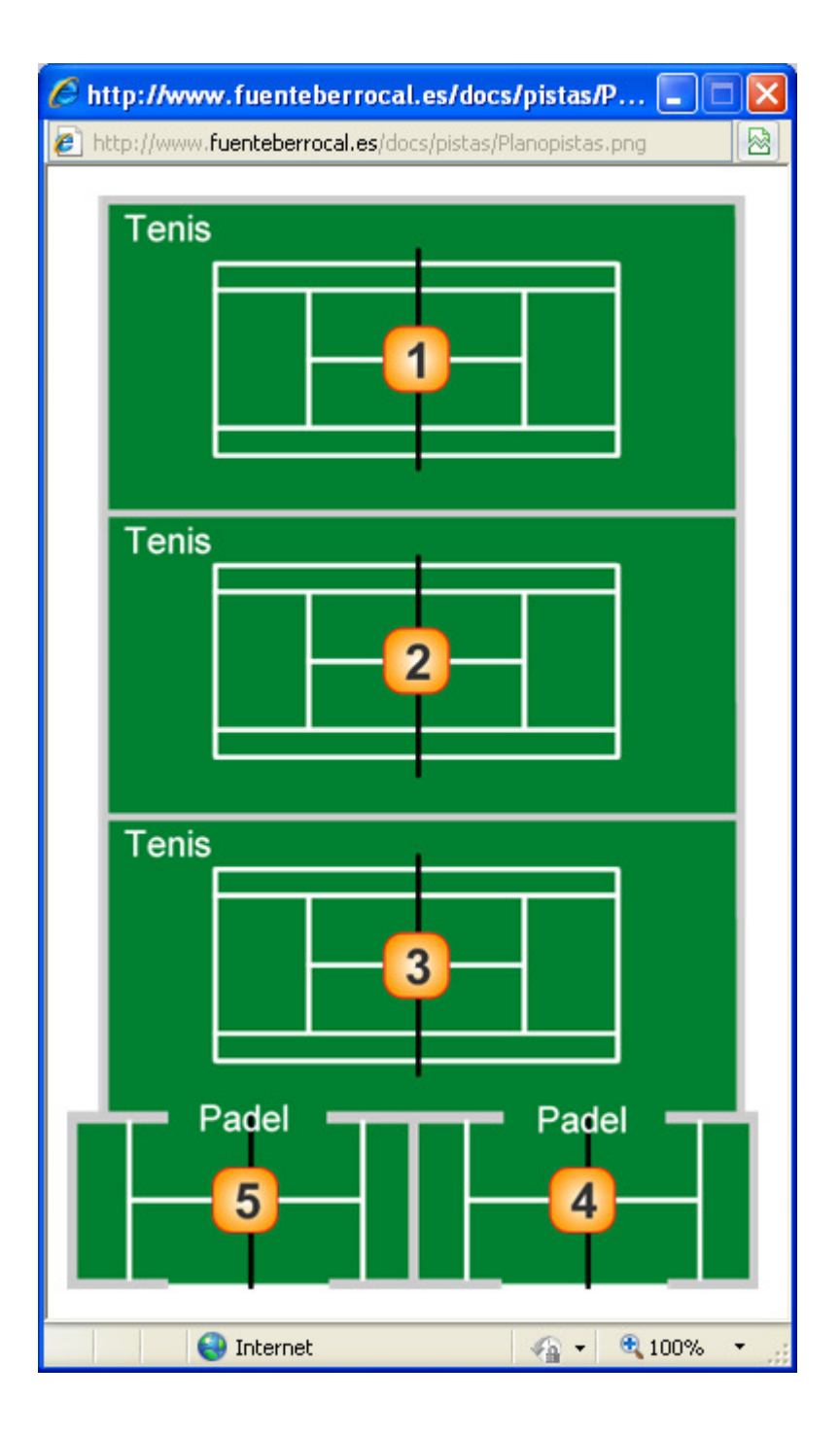